# UHF RFID 無線通訊基站

## 讀寫主機連接 WiFi 操作說明

## 型號:WS-ARFID4SX-4

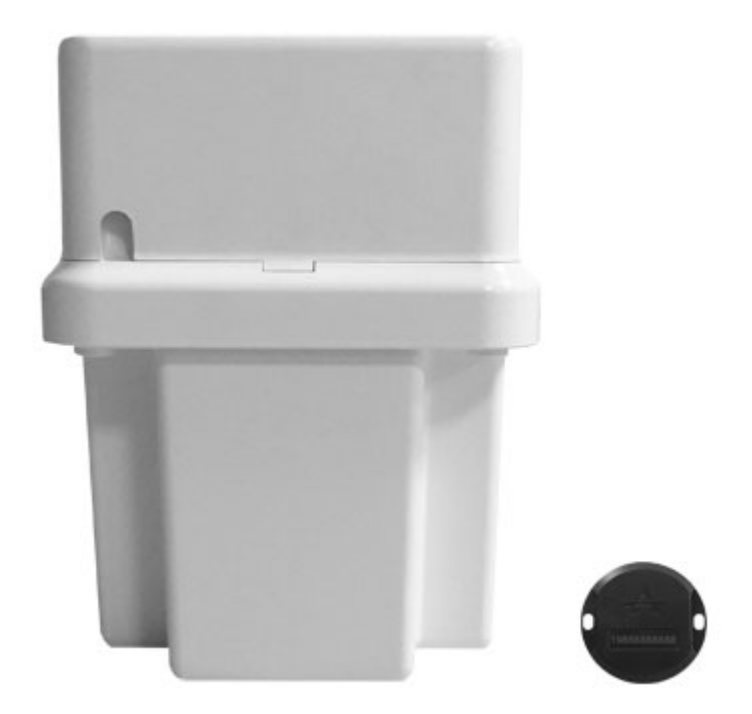

**Version History** 

| Version | Date         | Changes                  |
|---------|--------------|--------------------------|
| V1.01   | Nov.02, 2018 | 1 <sup>st.</sup> Edition |

#### 頁次說明

| 讀寫主機連接 | WiFi | 操作說明 | P.3 |
|--------|------|------|-----|
| 注意事項   |      |      | P.7 |

1. 主機開機·打開手機 WiFi 設置·找到主機的 WiFi 名稱·如 "WiFiCarCard\_000083" · 測試環境不一樣 WiFi 名稱會有變化·但前面 "WiFiCarCard\_" 不會變。連接初始的 WiFi 密碼都是 12345678。

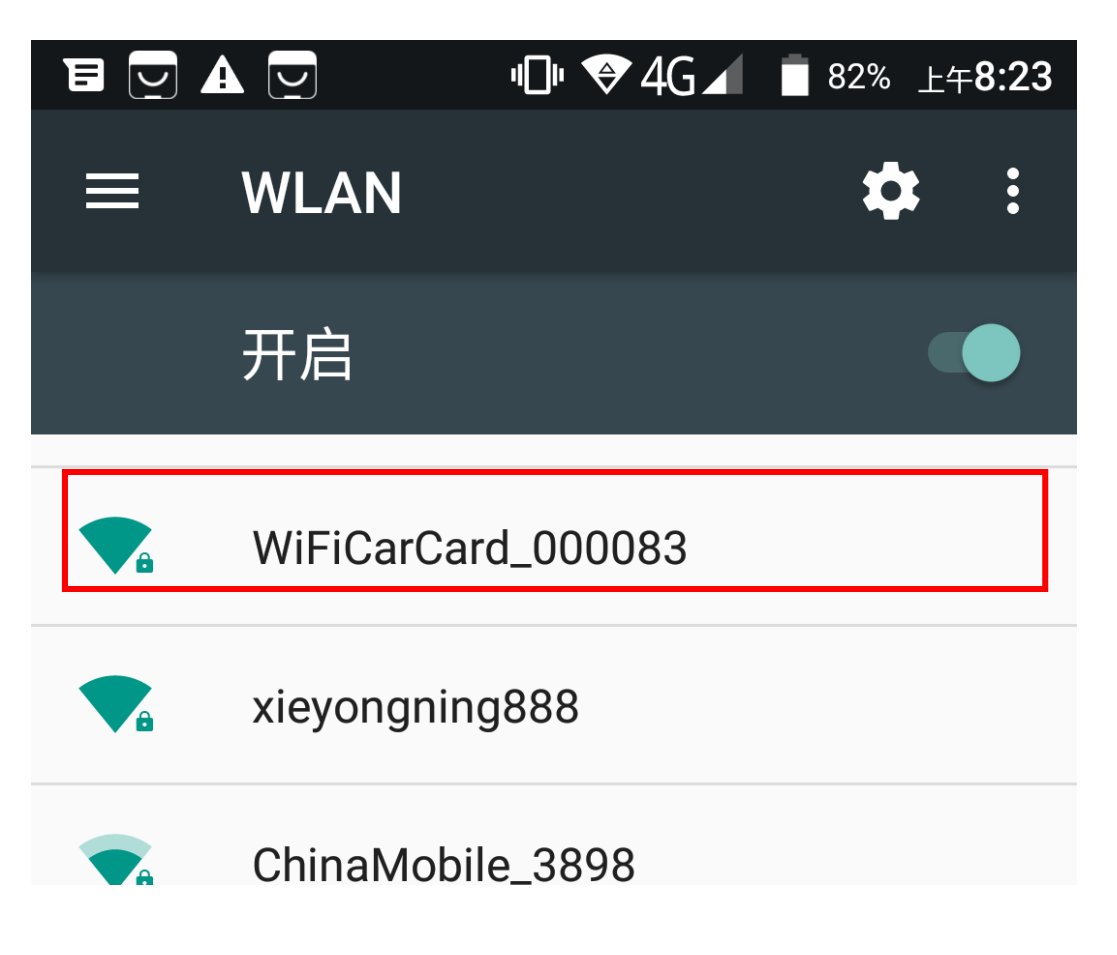

2. 打開手機 App

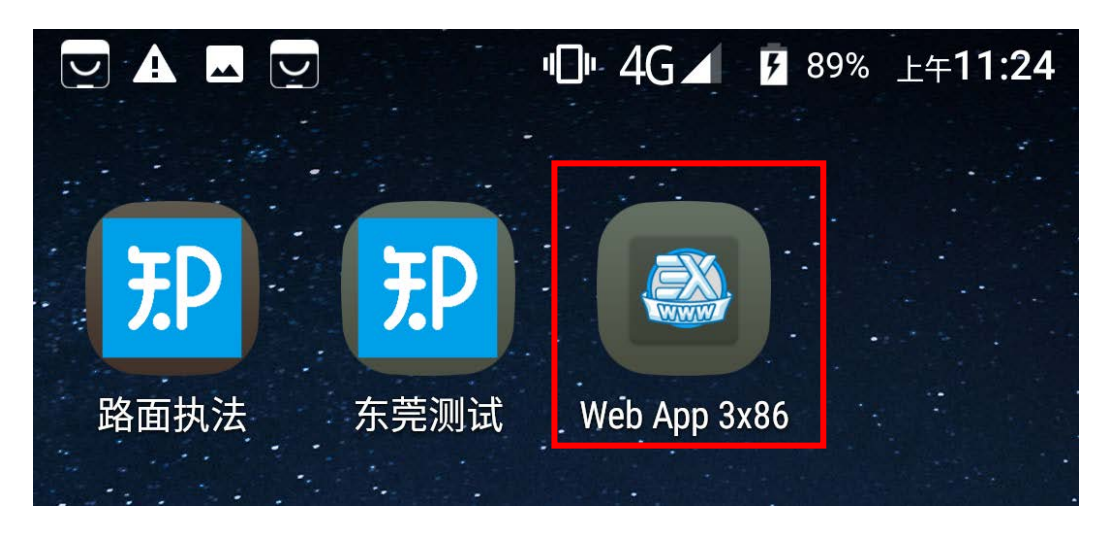

3. 根據實際填寫相應資料,點擊"存儲並更新設定"。

\*注意:WIFI 名稱和密碼如有字母要注意區分字母大小寫,要準確無誤。

| ) 🖪 🔺 🔄      | •©• � 4G  | 🖌 📋 90% 🛓 | _<br>午 <b>10:50</b> |        |    |
|--------------|-----------|-----------|---------------------|--------|----|
|              |           |           |                     |        |    |
| Wenshing WI  | FI Config | V1.32     |                     |        |    |
| 目前設備 IP:19   | 2.168.4.1 |           |                     |        |    |
| •            |           |           |                     |        |    |
| SCAN         |           |           |                     |        |    |
| ADSL網關 SSID: |           |           |                     |        |    |
| rf1          |           | 需要        | 連接的                 | 的WIFI名 | 3稱 |
| ADSL網關 密碼:   |           |           |                     |        |    |
| 12345ccccc   |           | 需要        | 連接的                 | りWIFI密 | 靐碼 |
| 服務器IP:       |           |           |                     |        |    |
| 45.76.160.3  | 7         | 固定        | 不變                  |        |    |
| Port:        |           |           |                     |        |    |
| 2019         |           | 固定        | 不變                  |        |    |
| 儲存並更新語       | 设定        | 進階顯示      |                     |        |    |

4. 點擊 "存儲並更新設定"後," Message" 內容即會顯示資訊。

|   |                                                                                                    | ı ]ı 👽                              | 4G 🖌 📋             | 90% 上午             | ⊧10:51   |
|---|----------------------------------------------------------------------------------------------------|-------------------------------------|--------------------|--------------------|----------|
|   |                                                                                                    | C                                   |                    |                    |          |
| A |                                                                                                    |                                     |                    |                    |          |
| Ċ | ADSL網關 密碼:                                                                                           |                                     |                    |                    |          |
|   | 12345ccccc                                                                                           |                                     |                    |                    |          |
|   | 服務器IP:                                                                                               |                                     |                    |                    |          |
|   | 45.76.160.37                                                                                         | 7                                   |                    |                    |          |
|   | Port:                                                                                                |                                     |                    |                    |          |
|   | 2019                                                                                                 |                                     |                    |                    |          |
|   |                                                                                                    |                                     |                    |                    |          |
|   | 儲存並更新該                                                                                               | 定                                   | 進階                 | 顯示                 |          |
| Γ | Message:                                                                                             |                                     |                    |                    |          |
|   | 192.168.4.1:808<br>socketSetOnSer<br>1Ljc2LjE2MC4zN2<br>socketSetOnDa                                | 80<br>nd:QVQr<br>zsyMDE5<br>taStrin | Q0xPVUQ<br>g:QVQrQ | 9VENQOz<br>0xPVUQ9 | ∠Q<br>9T |
|   | <pre>socketSetOnSend:QVQrV0lGSVNFVD1yZjE 7MTIzNDVjY2NjYw== socketSetOnDataString:QVQrV0lGSVNFV</pre> |                                     |                    |                    |          |
|   | D1PSw==<br>socketSetOnSer                                                                            | nd:QVQr                             | UINU               |                    |          |
|   |                                                                                                    |                                     |                    |                    | 55%      |

- 5. 等到手機上方沒有 WiFi 信號圖標,代表設置完成,如果還看到 WiFi 信號圖標,再點擊
- "存儲並更新設定"鍵·直到看不到圖標為止。

正常狀態 (沒有 WiFi 信號圖標):

| •□• 4G⊿ 📋 89% 上午11:06 |
|-----------------------|
|                       |

異常情況 (有 WiFi 信號圖標):

|             | ·D• 💎     | 4G⊿ | 90% | 上午10:51 |
|-------------|-----------|-----|-----|---------|
|             | C         |     |     |         |
|             |           |     |     |         |
| ADSL網關 密碼:  |           |     |     |         |
| 12345ccccc  |           |     |     |         |
| 服務器IP:      |           |     |     |         |
| 45.76.160.3 | 7         |     |     |         |
| Port:       |           |     |     |         |
| 2019        |           |     |     |         |
|             |           |     |     |         |
| 儲存並更新語      | <b>殳定</b> | 進   | 階顯示 |         |

### 注意事項:

- 1. 每台車卡主機成品的 WiFi 名稱後面的數字都是不一樣的(數字根據 WIFI 分配的 IP 號 而定)。
- 2. 設置後的 WiFi 名稱不會再有變動。
- 如需確認車卡主機相應的 WiFi 名稱,設置完成等 30 秒後拔插外部電源,留意此時連接的 WiFi 名稱,該名稱為測試的成品 WiFi 名稱。
- 4. 3~4 步驟必須在1分鐘內完成設置,否則斷開電源重新開始。

| t 🔄 |            | "D" 🗣 4G⊿ | 82% 上生 | <b>⊧8:23</b> |
|-----|------------|-----------|--------|--------------|
| ≡   | WLAN       |           | \$     |              |
|     | 开启         |           |        |              |
|     | WiFiCarCa  | rd_000083 |        |              |
|     | xieyongnin | ig888     |        |              |
|     | ChinaMobi  | ile_3898  |        |              |